## **Clinical question**

"In children with type 1 diabetes, does insulin pump therapy produce normoglycemia and improve the quality of life (in comparison with daily insulin injections)?"

# Clear, logical approach with PICO

| <b>! PICO</b> helps identify | the key components of a well-focused question.   |  |
|------------------------------|--------------------------------------------------|--|
| Problem                      | Diabetes type I                                  |  |
| Population                   | Children / adolescents                           |  |
| Intervention                 | Insulin pump                                     |  |
| Comparison, if any           | (compared to daily insulin injection)            |  |
| <u>O</u> utcome(s)           | produces normoglycemia, improves quality of life |  |
|                              |                                                  |  |

! Note, that you **might not use** all the components of the well-built clinical question in your PubMed search strategy. Always start with the most important and specific components. Here: **Problem, Population + Intervention** 

# Always search with MeSH (Medical Subject Headings) and textwords (freetext terms in title/abstract) - why?

To be comprehensive you need to combine the MeSH with a textword search (with OR):

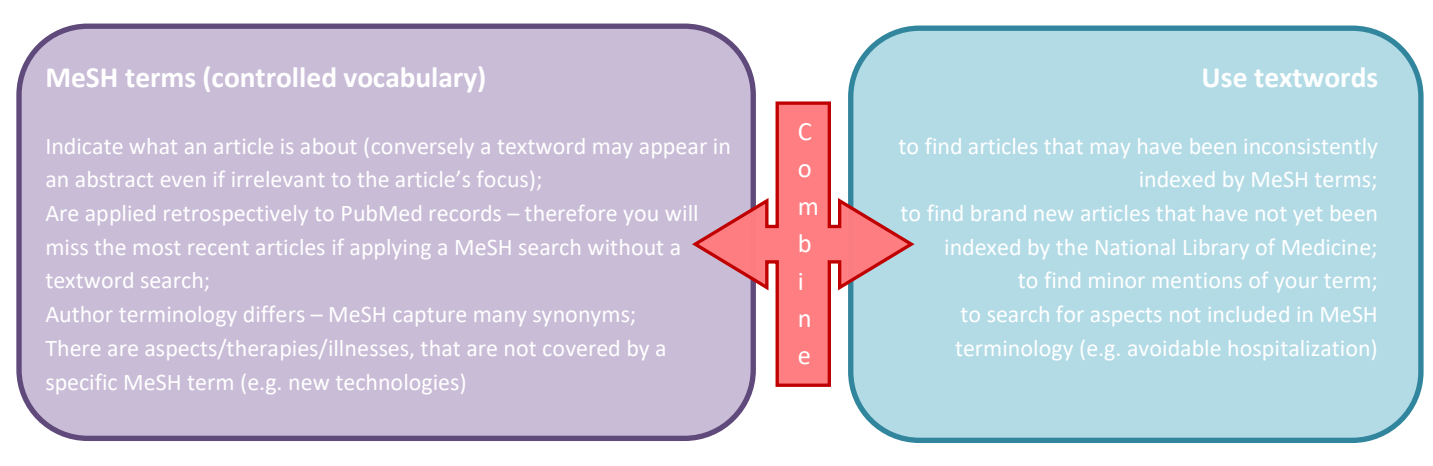

CC) D. Kopp/B. Minder, Public Health & Primary Care Library, University of Bern, Switzerland; biblio.ispm@unibe.ch (July 2024)

# Contents

| Clinica | l question                                                                                                 | 1  |  |  |  |  |  |
|---------|----------------------------------------------------------------------------------------------------|----|--|--|--|--|--|
| Clear,  | logical approach with PICO                                                                                 | 1  |  |  |  |  |  |
| Always  | Always search with MeSH (Medical Subject Headings) and textwords (freetext terms in title/abstract) - why? |    |  |  |  |  |  |
| Genera  | al remarks                                                                                                 | 2  |  |  |  |  |  |
| Buildin | ng up the search strategy                                                                                  | 3  |  |  |  |  |  |
| 1.      | Problem (P1) Diabetes Type 1: Start with the MeSH Search                                                   | 3  |  |  |  |  |  |
| 2.      | Problem (P1) Diabetes type 1: Formulate the Textword Search                                                | 4  |  |  |  |  |  |
| 3.      | Problem (P1): Combine the results of the Textword and the MeSH Search                                      | 6  |  |  |  |  |  |
| 4.      | Population (P2) Children / adolescents: Start with the MeSH Search                                         | 6  |  |  |  |  |  |
| 5.      | Population (P2) Children / adolescents: Formulate the Textword Search                                      | 7  |  |  |  |  |  |
| 6.      | Population (P2): Combine the results of the Textword and the MeSH Search                                   | 7  |  |  |  |  |  |
| 7.      | Intervention (I) Insulin pump: Start with the MeSH Search                                                  | 7  |  |  |  |  |  |
| 8.      | Intervention (I) Insulin pump: Formulate the Textword Search                                               | 8  |  |  |  |  |  |
| 9.      | Intervention (I): Combine the results of the Textword and the MeSH Search                                  | 8  |  |  |  |  |  |
| 10.     | Final step: Combine P1, P2 AND I to find all articles containing all 3 concepts                            | 8  |  |  |  |  |  |
| 11.     | Results list: Display options                                                                              | 9  |  |  |  |  |  |
| 12.     | Refine Results – Applying filters                                                                          | 10 |  |  |  |  |  |
| 13.     | How to save the search results and the search strategy (including the alert function)                      | 11 |  |  |  |  |  |
| 14.     | Obtaining the fulltext of the articles (at the University of Bern campus)                                  | 11 |  |  |  |  |  |
| Annex   | e 1: Check your results list for core articles                                                             | 12 |  |  |  |  |  |
| Annex   | e 2: Log in or register for an NCBI account                                                                | 12 |  |  |  |  |  |
| Annex   | e 3: Document your search, fill in the concept sheet                                                       | 13 |  |  |  |  |  |
| Se      | earch strategy (concepts)                                                                                  | 13 |  |  |  |  |  |
| Р       | ubMed History                                                                                              | 14 |  |  |  |  |  |
| Р       | ubMed 1-line-search string                                                                                 | 14 |  |  |  |  |  |

# General remarks

!

This search example has been developed for training purposes (beginner's level) with the Firefox browser. Hint: If you need to do a search for a systematic review project, you will need to broaden your search considerably (add more synonyms, check previously used MeSH terms, search more databases etc.).

Start out with an empty concepts sheet (see Annexe 3) and fill it continuously with all the terms you come across. It helps not to lose the overview while developing the search strategy and serves as a documentation in the end.

# Building up the search strategy

### 1. Problem (P1) Diabetes Type 1: <u>Start with the MeSH Search</u>

| <b>GO TO PUBMED:</b> You can access the <b>MeSH database</b> through the PubMed Homepage.                                                                                                    | Public d.gov       Search         Averaid       Ruthedel comprises more than 32 million obtaions for biomedical literature from MEDURE. Use science journals, and online books. Clations may include links to full text content from Public Central and publisher web sites.         Clations may include links to full text content from Public Central and publisher web sites.         View Comprises         Learn         Find         Download                                                                                                    |
|----------------------------------------------------------------------------------------------------|----------------------------------------------------------------------------------------------------|
|                                                                                                    | FAQ: 8 User Guide Clinical Queries ETP Journals<br>Finding Full First Single Classical Austrice Batch Classion Matcher                                                                                                    |
| 1.2 Type <i>diabetes</i> in the search box. It will be mapped to the corresponding MeSH indexing term(s).                                                                                                    | MeSH diabetes Search<br>Limits Advanced Help                                                                                                    |
| <ul> <li>1.3 This example will return a list of 102</li> <li>MeSH terms about diabetes. The first mentioned term is often the most general one. Scroll down the list and click on the appropriate MeSH term: Diabetes</li> <li>Mellitus, Type 1. This will take you to a new page where more information is displayed (subheadings/qualifiers, entry terms, previous indexing and where the term is located in the hierarchical "MeSH tree"structure).</li> </ul> | Summary ~ 20 per page ~       Send to: ~       PubMed Search Builder         Search results       PubMed Search Builder       PubMed Search Builder         Diabetes Mellitus       Add to search builder AND       Add to search PubMed         * A heterogeneous group of disorders characterized by HYPERGLYCEMIA and GLUCOSE       Add to search PubMed         Full ~       Search PubMed         Diabetes Mellitus, Type 1       Search PubMed         A subtype of DIABETES MELLITUS that is characterized by INSULIN deficiency. It is manifested by the sudden onset of severe HYPERGLYCEMIA, rapid progression to DIABETIC KETOACIDOSIS, and DEATH unless treated with insulin. The disease may occur at any age, but is most common in childhood or adolescence.         Year introduced: 2005 (1984) |
| MeSH       terms are organized in a "tree structure most general to most specific terms:         Hint:       When PubMed searches a MeSH term,         automatically include narrower terms in the search called "automatic explosion." In most searches, this therefore it's the default in the database.                                                                                                    | All MeSH Categories<br>Diseases Category<br>Nutritional and Metabolic Diseases<br>Metabolic Diseases<br>Glucose Metabolism Disorders<br>Diabetes Mellitus<br>Diabetes Mellitus, Type 1<br>Wolfram Syndrome                                                                                                    |
| <i>Option:</i> Select <b>Do not include MeSH terms found</b><br><b>below</b> this term in the MeSH hierarchy if you do<br>NOT want PubMed to search for all narrower<br>terms found beneath your MeSH terms in the<br>MeSH tree. Note: If a MeSH term is not exploded,<br>it's indicated in the search strategy as follows: [Mes                                                                                                    | Restrict to MeSH Major Topic. Do not include MeSH terms found below this term in the MeSH hierarchy.                                                                                                    |

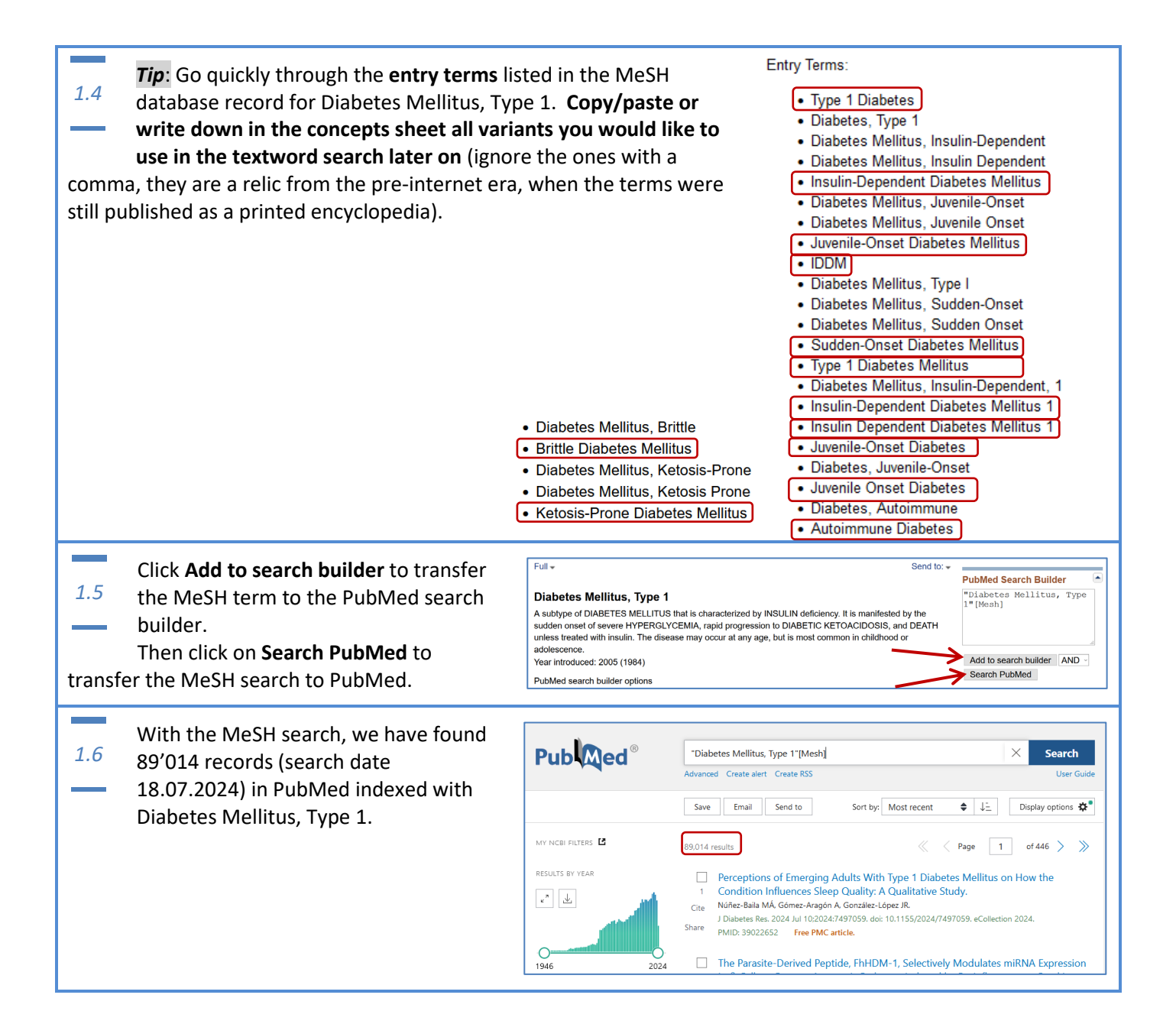

#### 2. Problem (P1) Diabetes type 1: Formulate the Textword Search

Synonyms, antonyms, acronyms: Think of all possible textwords an author might have used in the article. Include the entry terms you have seen in the MeSH record for Diabetes Mellitus, Type 1 (see tip in section 1.4). Are there other ways to spell them? Use **OR** to **combine synonyms**, alternative spelling or related terms.

Use truncation (also called stemming) to broaden your search and to include various endings (singular, plurals, multiple variants of a word), i.e. diabet\* to cover diabetes, diabetic, etc. Be aware that PubMed does not allow a truncated term consisting of less than 4 characters. When this occurs, you will get a warning message.

Proximity searching allows you to search for any number of terms appearing in any order within a specified distance (~N) to one another. Search terms (no truncation!) need to be enclosed in **double quotes**. Only available for [ti] and [tiab]. Example: "animal therapy"[tiab:~2] picks up animal therapy, animal based therapy, animal-assisted play therapy, therapy in animal models (~2 means: up to 2 words may appear in between the two terms.)

| 2.1 Sta                                                                                                    | rt the textword search on the<br><b>vanced</b> Search Page.                                                                                                    | Publiced.gov     "Diabetes Mellitus, Type 1"[Mesh]     X     Search       Advanced     Create alert     Create RSS     User Guide                                                                                                    |
|----------------------------------------------------------------------------------------------------|----------------------------------------------------------------------------------------------------|----------------------------------------------------------------------------------------------------|
| 2.2 Cho<br>2.2 dov<br>(co                                                                                                    | bose <b>Title/Abstract</b> from the drop-<br>wn menu and type all search terms<br>nnected with OR) into the search field:<br>1 diabet* OR type I diabet* OR diabetes n                                                                                                    | PubMed Advanced Search Builder PubMed.gov User Guide Add terms to the query box Title/Abstract  Title/Abstract |
| depen                                                                                                    | dent diabet* OR juvenile-onset diabet* C                                                                                                    | )R sudden-onset diabet* OR IDDM OR autoimmune diabet* OR<br>brittle diabet* OR ketosis-prone diabet*                                                                                                    |
| ! Op<br>AN<br><mark>(</mark> dia<br>aut                                                                                                    | tion: You may choose to <b>broaden the sea</b><br>D/OR ( <b>nesting</b> required!):<br>abet* AND <mark>(</mark> "type 1" OR type1 OR "type i'<br>coimmune OR auto-immune OR brittle OR                                                                                                    | <b>Irch</b> by connecting the single terms with the Boolean operators<br>" OR insulin-dependent OR juvenile-onset OR sudden-onset OR<br>R ketosis-prone <mark>))</mark> OR T1DM OR IDDM                                                                                                    |
| I Quant of the search of the search of th | otation marks & hyphens in PubMed<br>you search with field codes (i.e.<br>e/abstract) you normally don't need to<br>t quotation marks around an expression<br>PubMed interprets it correctly. However<br>eck this by opening the details section in<br>history (#7).<br>f you search in all fields (without<br>eld codes), PubMed will put an AND in-<br>which results in many irrelevant hits. If<br>o keep an expression together in an all-<br>ch, you can either put quotation marks<br>or a hyphen in-between the words. | History and Search Details       Dewnload         Search       Actions       Details       Query       Results         #8       ··· >       Search: "auto-immune"[Title/Abstract]       3,549         #7       ··· Search: auto-immune"[Title/Abstract]       3,549         #6       ··· >       Search: auto-immune"[Title/Abstract]       3,549         #6       ··· >       Search: auto immune"[Title/Abstract]       3,549          Search: auto-immune"[Title/Abstract]       3,549          Search: auto-immune"[Title/Abstract]       3,549          Search: auto immune"[Title/Abstract]       3,549          Search: auto immune"[Title/Abstract]       3,549          Search: auto immune"[Title/Abstract]       3,549          Search: auto immune"[Title/Abstract]       3,549          Search: auto immune"[Title/Abstract]       3,549          Search: auto immune"       4,226       06:08:38          Search: auto immune"       4,226       06:07:50          Search: auto immune"[All Fields] OR "immuned"[All Fields] OR       9,338       06:06:40                                                                                                    |
| 2.3 Cli<br>stri<br>Cha<br>the number<br>search imm<br>below: 93'<br>18.07.2024<br>search stra<br>the record<br>need to sw                                                                                                    | cking on <b>ADD</b> pushes the search<br>ng into the query box below.<br>ange Search to <b>Add to History</b> to see<br>er of the results of the textword<br>nediately in the History section<br>402 records on PubMed (search date<br>4). In this phase of building the<br>stegy, we are not yet interested in<br>s themselves, therefore there is no<br>vitch to the results list at this stage.                                                                                                    | Add terms to the query box         Title/Abstract       Ile-onset diabet* OR sudden-onset diabet* OR IDDM OR autoimmune diabet*         Query box         Upp 1 diabet*[Title/Abstract] OR type 1 diabet*[Title/Abstract] OR diabetes mellitus type         Title/Abstract] OR diabetes mellitus type 1[Title/Abstract] OR TIDM[Title/Abstract] OR sudden-onset diabet*         History and Search Details       Image: Search Constract OR diabetes mellitus type 1[Title/Abstract] OR sudden-onset diabet*         #2       ***         Search: type 1 diabet*[Title/Abstract] OR Title/Abstract] OR Type 1 diabet*       Image: Search Constract         #2       ***         Search: type 1 diabet*[Title/Abstract] OR Title/Abstract] OR Title/Abstract] OR Title/Abstract] OR diabetes       93,402         #2       ***         Search: type 1 diabet*[Title/Abstract] OR Title/Abstract] OR Title/Abstract] OR Both*       93,402         #2       ***         Search: type 1 diabet*[Title/Abstract] OR Title/Abstract] OR Title/Abstract] OR Both*       93,402         #2       ***       Search: type 1 diabet*[Title/Abstract] OR Title/Abstract] OR Both*         #2       ***       Search: type 1 diabet*[Title/Abstract] OR Title/Abstract] OR Both*         #2       ***       Search: type 1 diabet*         #2       ***       Search: type 1 diabet*[Title/Abstract] OR Title/Abstract] OR Both*         #2                                                                                                    |

### 3. Problem (P1): Combine the results of the Textword and the MeSH Search

| 3.1To combine search steps with OR, use<br>#search directly in the query box. Then<br>click on Add to History. | > | Query bo<br>#1 OR # | x<br>#2             |                    |                                                                                                    | X Add to   | History ~  |
|----------------------------------------------------------------------------------------------------|---|---------------------|---------------------|--------------------|----------------------------------------------------------------------------------------------------|------------|------------|
| 124'058 items have been found.                                                                                 | H | listory<br>Search   | and Sear<br>Actions | ch Deta<br>Details | lls<br>Query                                                                                                    | ↓ Download | Delete     |
| Hint: OB adds the results of the textword                                                                      |   | #3                  |                     | >                  | Search: #1 OR #2                                                                                                    | 124,058    | 08:55:44   |
| search (#2) to those of the MeSH search (#1):<br>the set union (#3).                                           |   | #2                  |                     | >                  | Search: type 1 diabet*[Title/Abstract] OR type I diabet*[Title/<br>Abstract] OR diabetes mellitus type 1[Title/Abstract] OR diabetes<br>mellitus type 1[Title/Abstract] OR TIDM[Title/Abstract] OR insulin-<br>dependent diabet*[Title/Abstract] OR Juvenile-onset diabet*[Title/<br>Abstract] OR sudden-onset diabet*[Title/Abstract] OR IDDM[Title/<br>Abstract] OR autoimnume diabet*[Title/Abstract] OR Nittle<br>diabet*[Title/Abstract] OR ketosis-prone diabet*[Title/Abstract] | 93,402     | 2 08:52:49 |
|                                                                                                    |   | #1                  |                     | >                  | Search: "Diabetes Mellitus, Type 1"[Mesh]                                                                                                    | 89,014     | 08:48:20   |
|                                                                                                    |   |                     |                     |                    |                                                                                                    |            |            |

### 4. Population (P2) Children / adolescents: Start with the MeSH Search

| 4.1 Click on the <b>PubMed logo</b> to quit the Advanced search modus and to go back to the PubMed Homepage:                                                                                                    | PubMed Advanced Search Builder       Add terms to the query box       Title/Abstract   Enter a search term                                                                                                    | Publiced.gov<br>User Guide          |  |  |  |  |  |  |
|----------------------------------------------------------------------------------------------------|----------------------------------------------------------------------------------------------------|-------------------------------------|--|--|--|--|--|--|
| <ul> <li>4.2 Open the MeSH Database again and search for Child.</li> <li>You can see the definition (child = a person 6-12 years of age). To harvest the other MeSH terms for the age range 0-18, we need to open the tree by clicking on the MeSH Child.</li> </ul>                                                                                                    | NCBI Resources I How To I Child     MeSH Create alert Limits Advanced      Search results     Items: 1 to 20 of 65     Child     L     A person 6 to 12 years of age. An individual 2 to 5 years old is CHILD, P         | Sign in to NCBI                     |  |  |  |  |  |  |
| <ul> <li>4.3</li> <li>Scroll down to the tree structure. Child is bel</li> <li>A click on Age Groups reveals<br/>other important terms: Age</li> <li>Adolescent<br/>Aperson 13 to 18 years of age.</li> <li>Child, Preschool<br/>A child between the ages of 2 and 5.</li> <li>Infant<br/>A child between 1 and 23 months of age.</li> <li>Infant, Newborn<br/>An infant during the first 28 days after birth.</li> </ul> | ow Age Groups.<br>All MeSH Categories<br>Persons Category<br>Persons<br>Adolescent<br>Adult<br>Aged +<br>Middle Aged<br>Young Adult<br>Birth Cohort<br>Child<br>Child<br>Child, Preschool<br>Infant<br>Infant, Newborn + | Groups<br>Child<br>Child, Preschool |  |  |  |  |  |  |
| <ul> <li>Add one by one to the Search Builder (you need to open them all individually). Be careful that the correct operator is chosen: OR! Then click on Search PubMed. Over 4 million records have been found with the MeSH search.</li> <li>Hint: Child, Preschool and Infant, Newborn don't need to be added (narrower terms are automatically included).</li> </ul>                                                  |                                                                                                    |                                     |  |  |  |  |  |  |

#### 5. Population (P2) Children / adolescents: Formulate the Textword Search

| 5.1 | Start the textword search on the <b>Advanced</b> Search Page.                                                                                                    | Publed.gov                                                             | (("Adolescent"[Mesh]) OR "Child"[Mesh]) OR "Infant"[Mesh]<br>Advanced Create alert Create RSS | X Search<br>User Guide   |
|-----|----------------------------------------------------------------------------------------------------|------------------------------------------------------------------------|-----------------------------------------------------------------------------------------------|--------------------------|
| 5.2 | Choose <b>Title/Abstract</b> from the drop-<br>down menu and <b>type all search terms</b><br>(connected with OR) into the search field.<br>Click on <b>Add</b> and on <b>Add to History</b> . | PubMed Advanced Search<br>Add terms to the query box<br>Title/Abstract | Builder                                                                                       | Publed.gov<br>User Guide |
|     | child* OR infan* OR adolescen* OR no                                                                                                    | ewborn* OR pre                                                         | eschool* OR teen* OR pediatric* OF                                                            | R paediatric*            |

### 6. Population (P2): Combine the results of the Textword and the MeSH Search

| 6.1 Combine the MeSH and textword set the concept children/adolescents according 3.1. | earch for<br>ording to | Query bi<br>#4 OR<br>History | #5<br>• and Sear | ch Detai | Is                                                                                                    | Add to    | History >  |
|---------------------------------------------------------------------------------------|------------------------|------------------------------|------------------|----------|----------------------------------------------------------------------------------------------------|-----------|------------|
| Query                                                                                 | Results                | Search                       | Actions          | Details  | Query                                                                                                    | Results   | s Time     |
|                                                                                       |                        | #5                           |                  | >        | Search: child*[Title/Abstract] OR infan*[Title/Abstract] OR                                                                                                    | 2,629,486 | 5 09:02:17 |
| #6 ••• > Search: #4 OR #5                                                             | 4,776,137              |                              |                  |          | adolescen*[I1tle/Abstract] OR newborn*[Title/Abstract] OR<br>preschool*[Title/Abstract] OR teen*[Title/Abstract] OR<br>pediatric*[Title/Abstract] OR paediatric*[Title/Abstract] |           |            |
| More than 4 ½ million hits have been found.                                           |                        | #4                           |                  | >        | Search: (("Adolescent" [Mesh]) OR "Child" [Mesh]) OR "Infant" [Mesh]<br>Sort by: Most Recent                                                                                     | 4,067,334 | 4 09:01:14 |

#### 7. Intervention (I) Insulin pump: Start with the MeSH Search

| 7.1                                          | Click on the <b>PubMed logo</b> to quit the<br>Advanced search modus and to go back<br>to the PubMed Homepage:                                                            | PubMed Advanced Search Builder         Add terms to the query box         Title/Abstract <ul> <li>Enter a search term</li> </ul>                                                                                                    | Publiced.gov<br>User Guide                                                                                       |
|----------------------------------------------|----------------------------------------------------------------------------------------------------|----------------------------------------------------------------------------------------------------|----------------------------------------------------------------------------------------------------|
| 7.2                                          | Open the <b>MeSH Database</b> again and search for <b>insulin pump</b> .                                                                                                  | NCBI       Resources ♥ How To ♥         MeSH       MeSH         Limits       Advanced                                                                                                    | dorts kopp My.NCBI<br>⊘ Search                                                                                   |
| You ar<br>Insulin<br>term).<br><b>Search</b> | e directly taken to the MeSH term<br>Infusion Systems (since there is just one<br>Click on <b>Add to search builder</b> and then<br><b>PubMed</b> . You get 6668 results. | Controlled by a pre-set program and are designed for constant delivery of small quantities of insulin increased during food ingestion, and doed-loop systems which deliver quantities of insulin automatically based on an electronic glucose sense.     Year introduced: 1982     PubMed search builder options | PubMed Search Builder (*<br>"Insulin Infusion Systems"<br>[Mesh]<br>Add to search builder AND v<br>Search PubMed |

### 8. Intervention (I) Insulin pump: Formulate the Textword Search

| 8.1 | Start the textword search on the <b>Advanced</b> Search Page.                                                                                                    | Publiced.gov<br>Advanced Create alert Create RSS                                                 | X Search<br>User Guide   |
|-----|----------------------------------------------------------------------------------------------------|--------------------------------------------------------------------------------------------------|--------------------------|
| 8.2 | Choose <b>Title/Abstract</b> from the drop-<br>down menu and <b>type all search terms</b><br>(connected with OR) into the search field.<br>Click on <b>Add</b> and on <b>Add to History</b> . | PubMed Advanced Search Builder<br>Add terms to the query box<br>Title/Abstract    Title/Abstract | Publed.gov<br>User Guide |

### 9. Intervention (I): Combine the results of the Textword and the MeSH Search

| <i>Combine the MeSH and textword search for the concept insulin pump (#7 OR #8).</i> |     |      |      |                  |    | Query bo     | x<br>#8 | X Add   | Add to History V |                                                                         |            |          |        |
|--------------------------------------------------------------------------------------|-----|------|------|------------------|----|--------------|---------|---------|------------------|-------------------------------------------------------------------------|------------|----------|--------|
|                                                                                      |     |      |      |                  |    | 1            | History | and Sea | rch Deta         | ils                                                                     | ↓ Download | d 💮 C    | Delete |
|                                                                                      |     |      | C    | Query            |    | Results      | Search  | Actions | Details          | Query                                                                   | Resu       | ilts Tin | me     |
|                                                                                      |     |      |      |                  |    |              | #8      |         | >                | Search: insulin pump*[Title/Abstract] OR insulin infus*[Title/Abstract] | 10,5       | 88 09:   | :26:48 |
|                                                                                      | #9  | •••• | > 5  | Search: #7 OR #8 |    | 13,393       | #7      |         | >                | Search: "Insulin Infusion Systems" [Mesh] Sort by: Most Recent          | 6,6        | 68 09:   | :24:25 |
| 13'                                                                                  | 393 | 3 hi | ts h | ave been found   | l. | <sup>1</sup> |         |         |                  |                                                                         |            |          |        |

# 10. Final step: Combine P1, P2 AND I to find all articles containing all 3 concepts

| 10.1 Combine the final steps for all the concepts with AND (#3 AND #6 AND #9). | Query box<br>#3 AND | X Add to  | History Y |                                                                                                    |            |          |
|--------------------------------------------------------------------------------|---------------------|-----------|-----------|----------------------------------------------------------------------------------------------------|------------|----------|
| By clicking on the 2831 results found (see full                                | History             | and Searc | ch Detai  | ls                                                                                                    | ↓ Download | 前 Delete |
| history below) you will be led back the                                        | Search              | Actions   | Details   | Query                                                                                                    | Results    | Time     |
| PubMed search results list, where you can see                                  | #9                  |           | >         | Search: # <b>7 OR #8</b>                                                                                                    | 13,393     | 09:28:46 |
| the list of results and display them as you like                               | #8                  |           | >         | Search: insulin pump*[Title/Abstract] OR insulin infus*[Title/Abstract]                                                                                                    | 10,588     | 09:26:48 |
| the list of results and display them as you like.                              | #7                  |           | >         | Search: "Insulin Infusion Systems" [Mesh] Sort by: Most Recent                                                                                                    | 6,668      | 09:24:25 |
|                                                                                | #6                  |           | >         | Search: <b>#4 OR #5</b>                                                                                                    | 4,776,137  | 09:03:58 |
|                                                                                | #5                  |           | >         | Search: child*[Title/Abstract] OR infan*[Title/Abstract] OR<br>adolescen*[Title/Abstract] OR newborn*[Title/Abstract] OR<br>preschool*[Title/Abstract] OR ten*[Title/Abstract]<br>Rediatric*[Title/Abstract] OR paediatric*[Title/Abstract] | 2,629,486  | 09:02:17 |
|                                                                                | #4                  |           | >         | Search: (("Adolescent" [Mesh]) OR "Child" [Mesh]) OR "Infant" [Mesh]<br>Sort by: Most Recent                                                                                                    | 4,067,334  | 09:01:14 |
|                                                                                | #3                  |           | >         | Search: <b>#1 OR #2</b>                                                                                                    | 124,058    | 08:55:44 |
|                                                                                |                     |           |           |                                                                                                    |            |          |

| istory | and Sear | ch Detail | ls                                                                                                    | 🕁 Download | III Delete |
|--------|----------|-----------|----------------------------------------------------------------------------------------------------|------------|------------|
| Search | Actions  | Details   | Query                                                                                                    | Results    | Time       |
| #10    |          | >         | Search: #3 AND #6 AND #9                                                                                                    | 2,831      | 09:31:50   |
| #9     | •••      | >         | Search: <b>#7 OR #8</b>                                                                                                    | 13,393     | 09:28:4    |
| #8     | •••      | >         | Search: insulin pump*[Title/Abstract] OR insulin infus*[Title/Abstract]                                                                                                    | 10,588     | 09:26:4    |
| #7     | •••      | >         | Search: "Insulin Infusion Systems" [Mesh] Sort by: Most Recent                                                                                                    | 6,668      | 09:24:2    |
| #6     | •••      | >         | Search: <b>#4 OR #5</b>                                                                                                    | 4,776,137  | 09:03:5    |
| #5     |          | >         | Search: child*[Title/Abstract] OR infan*[Title/Abstract] OR<br>adolescen*[Title/Abstract] OR newborn*[Title/Abstract] OR<br>preschool*[Title/Abstract] OR teen*[Title/Abstract] OR<br>pediatric*[Title/Abstract] OR paediatric*[Title/Abstract]                                                                                                    | 2,629,486  | 09:02:1    |
| #4     | •••      | >         | Search: (("Adolescent"[Mesh]) OR "Child"[Mesh]) OR "Infant"[Mesh]<br>Sort by: Most Recent                                                                                                    | 4,067,334  | 09:01:14   |
| #3     | •••      | >         | Search: #1 OR #2                                                                                                    | 124,058    | 08:55:4    |
| #2     | •••      | >         | Search: type 1 diabet*[Title/Abstract] OR type I diabet*[Title/<br>Abstract] OR diabetes mellitus type 1[Title/Abstract] OR diabetes<br>mellitus type I[Title/Abstract] OR T1DM[Title/Abstract] OR insulin-<br>dependent diabet*[Title/Abstract] OR juvenile-onset diabet*[Title/<br>Abstract] OR sudden-onset diabet*[Title/Abstract] OR IDDM[Title/<br>Abstract] OR autoimmune diabet*[Title/Abstract] OR brittle<br>diabet*[Title/Abstract] OR ketosis-prone diabet*[Title/Abstract] | 93,402     | 08:52:49   |
| #1     | •••      | >         | Search: "Diabetes Mellitus, Type 1"[Mesh]                                                                                                    | 89.014     | 08.48.20   |

#### 11.Results list: Display options

11.1 In the drop-down menu **Display options** you may change the format or the order of the results listed.

All the terms we used in the search strategy are highlighted in yellow, if you're logged into your NCBI account. This is helpful to see immediately, where in the record your search terms appear. To log in or create an account, see Annexe 2.

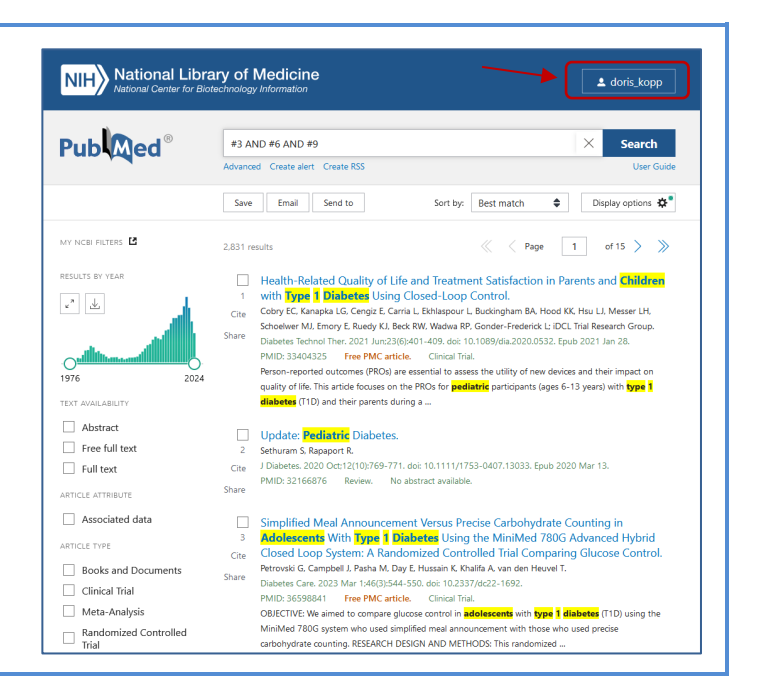

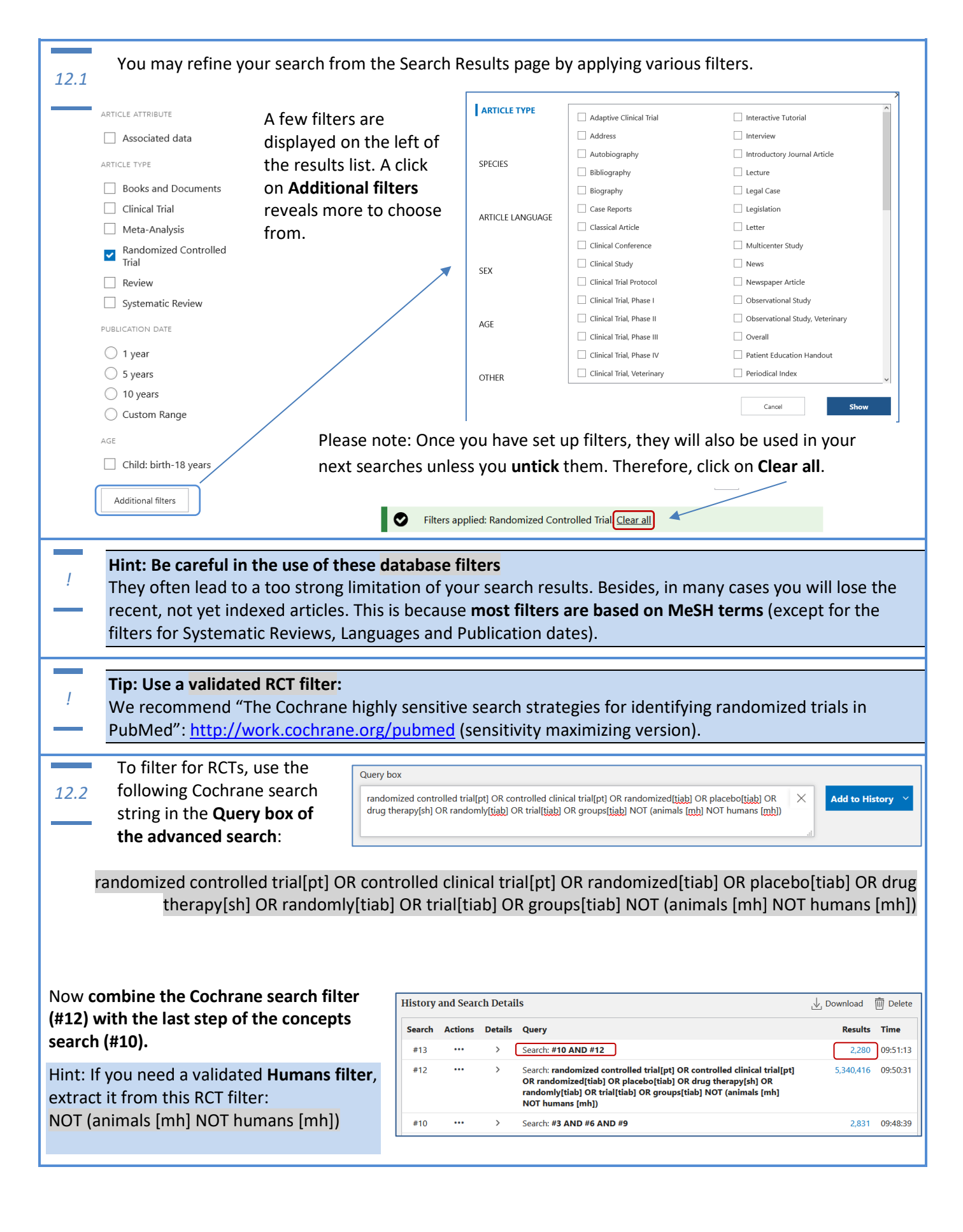

#### 13. How to save the search results and the search strategy (including the alert function)

Every search must be transparent and reproducible! Therefore, you need to save your search strategy (and if desired set an alert function). In most cases, you will need to work with the search results repeatedly to review abstracts, get full texts, etc. Save your results in PubMed or in a reference management programme (Endnote, Mendeley, etc.). Saving the search results Pub Med<sup>®</sup> #10 AND #12 Search 13.1 ed Create To export your results, click on the Send Save Email Send to Sort by: Best match Display options & to menu. Select Citation manager. 1Y NOBI FILTERS 🗳 < Page 1 of 12 > >> Clipboard 2,280 res My Bibliography RESULTS BY YEAR of Closed-Loop Control in Children with Type 1 Diabetes. Collections ≥ck RW, Ekhlaspour L, Forlenza GP, Cengiz E, Sci Niveri M, Kollman CC, Dokken BB, Weinzimer SA к<sup>я</sup> 🛓 ner SA. DeBoer MD. Buckingham BA Citation manager iDCL Trial Rese Save Email Send to Sorted by: Most re N Engl J Med. 2020 Aug 27:383(9):836-845. doi: 10.1056/NEJMoa20047 Create a file for external citation management software Then, after choosing All results from the drop-down menu, click the Create Selection: All results \$ file button. An .nbib file will be created (which can be imported into many Cancel Create file reference management programmes). Saving the search strategy Pub Med<sup>®</sup> #10 AND #12 Search 13.2 Advanced Create al Log into your account or register for an account (see Annexe 2). Save Email Send to Sort by: Best match 🗢 Display options 🌣 Click on Create alert (directly below the search bar Your saved search on the results page). Name your search and Name of saved search: Insulin pump children diabetes decide whether you want to receive email updates of new search results. Click on Save. (((("Diabetes Mellitus, Type Search terms: 1"[Mesh]) OR (type 1 Alternatively, you might also just copy/paste the Would you like email updates of new search results? whole search history into a Word document or O Yes download it (.csv Excel file). This way you also see No 🔘 the number of results for each search step. Cancel

#### 14.Obtaining the fulltext of the articles (at the University of Bern campus)

| 14.1                             | On the Search Results page,                                                                  | Search results Save En                                                                                                    | nail Send to Display options 🗱 |
|----------------------------------|----------------------------------------------------------------------------------------------|----------------------------------------------------------------------------------------------------|--------------------------------|
|                                  | choose one of the references<br>by clicking on the title.                                    | Randomized Controlled Trial > N Engl J Med. 2020 Aug 27;383(9):836-845.<br>doi: 10.1056/NEJMoa2004736.                                                                                                    | FULL TEXT LINKS                |
| You can                          | see the full reference. On the                                                               | A <mark>Randomized Trial</mark> of Closed-Loop Control in<br><mark>Children</mark> with <mark>Type 1 Diabetes</mark>                                                                                                    | Full text PMC                  |
| right, th<br>publish<br>reposito | ere are icons linking to the<br>er's website and selected<br>ories like PMC or University of | Marc D Breton <sup>1</sup> , Lauren G Kanapka <sup>1</sup> , Roy W Beck <sup>1</sup> , Laya Ekhlaspour <sup>1</sup> , Gregory P Forienza <sup>1</sup> ,<br>Eda Cengiz <sup>1</sup> , Melissa Schoelwer <sup>1</sup> , Katrina J Ruedy <sup>1</sup> , Emily Jost <sup>1</sup> , Lori Carria <sup>1</sup> , Emma Emory <sup>1</sup> ,<br>Liana J Hsu <sup>1</sup> , Mary Oliver <sup>1</sup> , Craig C Kollman <sup>1</sup> , Betsy B Dokken <sup>1</sup> , Stuart A Weinzimer <sup>1</sup> ,<br>Mark D DeBoer <sup>1</sup> , Bruce A Buckingham <sup>1</sup> , Daniel Cherñavvsky <sup>1</sup> , R Paul Wadwa <sup>1</sup> ;<br>IJCL <mark>Ima</mark> Research Group | ACTIONS<br>(Cite               |
| Bern resources.                  |                                                                                              | Collaborators, Affiliations + expand<br>PMID: 32846062 PMCID: PMC7920146 DOI: 10.1056/NEJMoa2004736                                                                                                    |                                |

A1

A good and comprehensive search strategy should return core articles on the topic. Let's see if our search strategy has returned the following core article:

History and Search Details

Actions Details Query

Search

Bergenstal RM, Tamborlane WV, Ahmann A, et al. Effectiveness of sensor-augmented insulin-pump therapy in type 1 diabetes. N Engl J Med. 2010;363(4):311-320.

Use the Single Citation Matcher on the PubMed homepage (listed in the Find section) to search for the article, or type relevant terms in the search box (author's surname and initial, publishing year, first page number, etc.)

Go to the history (on the Advanced page).

Now combine your 2280 results from the final search strategy (#13) with the search step of the core article (#14) with **AND.** If it returns **1**, the core article is included in the search results.

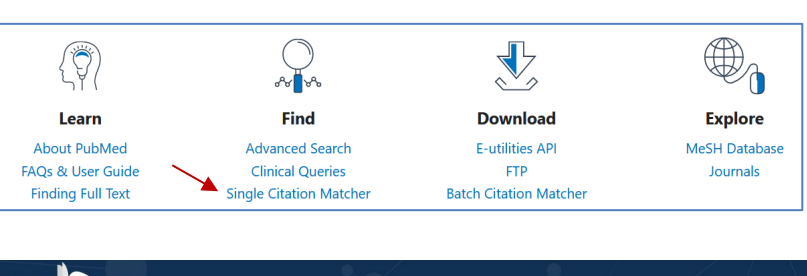

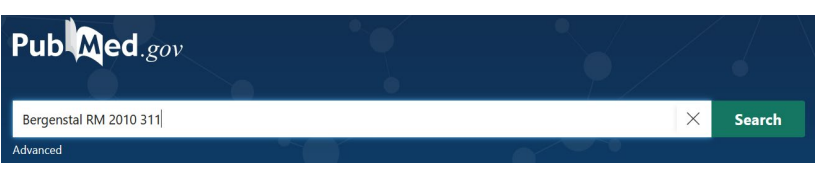

↓ Download 🕅 Delete

Results Time

# #15 ··· > Search: #13 AND #14 1 09:57:49 #14 ··· > Search: bergenstal RM 2010 311 1 09:56:50 #13 ··· > Search: #10 AND #12 2,280 09:53:05

### Annexe 2: Log in or register for an NCBI account

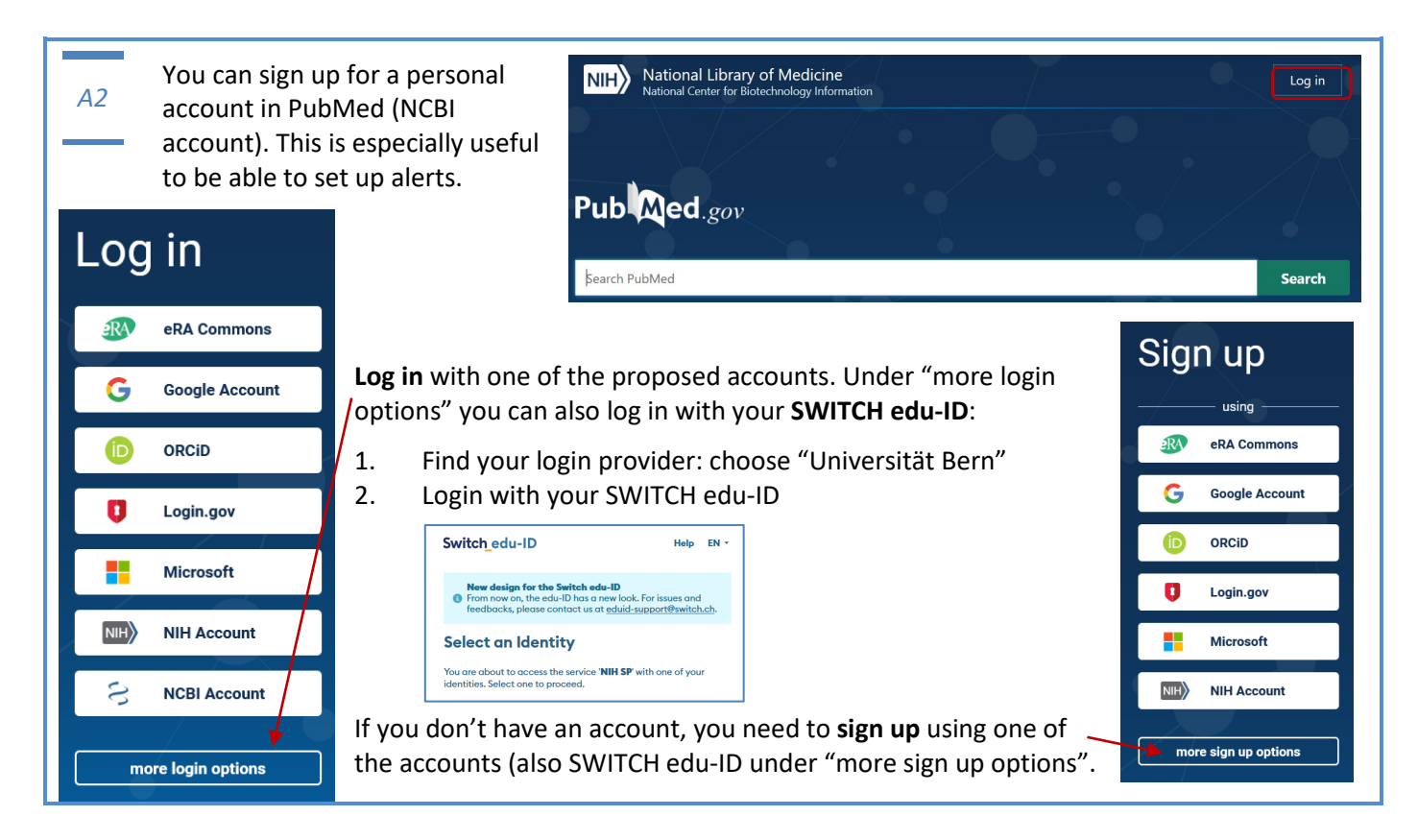

# Annexe 3: Document your search, fill in the concept sheet

#### Search strategy (concepts) Date last searched 18.07.2024 (PubMed)

#### Topic / Research Question In children with type 1 diabetes, does insulin pump therapy produce normoglycemia and improve the quality of life (in comparison with daily insulin injections)? Study selection: Randomized controlled trials (RCTs)

| Concept 1: P1 (Problem)<br>Diabetes Type 1                                                                                                    | Subject Heading (MeSH)<br>"Diabetes Mellitus, Type 1"[Mesh]<br>OR<br>Textwords [Title/Abstract]<br>type 1 diabet* OR type I diabet* OR diabetes mellitus type 1 OR diabetes<br>mellitus type I OR T1DM OR insulin-dependent diabet* OR juvenile-onset<br>diabet* OR sudden-onset diabet* OR IDDM OR autoimmune diabet* OR<br>brittle diabet* OR ketosis-prone diabet* |  |  |  |  |
|----------------------------------------------------------------------------------------------------|----------------------------------------------------------------------------------------------------|--|--|--|--|
|                                                                                                    | AND                                                                                                    |  |  |  |  |
| Concept 2: P2 (Population)<br>Children/Adolescents*<br>Please note: If you do a search for<br>creating a systematic review, make<br>sure to include even more terms,<br>like: youth*, schoolchild*, girl*, etc. | Subject Heading (MeSH)<br>"Adolescent"[Mesh] OR "Child"[Mesh] OR "Infant"[Mesh]<br>OR<br>Textwords [Title/Abstract]<br>child* OR infan* OR adolescen* OR newborn* OR preschool* OR teen* OR<br>pediatric* OR paediatric*                                                                                                    |  |  |  |  |
|                                                                                                    | AND                                                                                                    |  |  |  |  |
| Concept 3: I (Intervention)<br>Insulin pump                                                                                                    | Subject Heading (MeSH)<br>"Insulin Infusion Systems"[Mesh]<br>OR<br>Textwords [Title/Abstract]<br>Insulin pump* OR insulin infus*                                                                                                    |  |  |  |  |
| AND                                                                                                    |                                                                                                    |  |  |  |  |
| Limits/Filters for study type RCT<br>The Cochrane highly sensitive<br>search strategies for identifying<br>randomized trials in PubMed<br>https://work.cochrane.org/pubmed                                      | randomized controlled trial[pt] OR controlled clinical trial[pt] OR<br>randomized[tiab] OR placebo[tiab] OR drug therapy[sh] OR randomly[tiab]<br>OR trial[tiab] OR groups[tiab] NOT (animals [mh] NOT humans [mh])                                                                                                    |  |  |  |  |

#### PubMed History (18.07.2024, date last searched)

| listory and Search Details |         | Download creates a CSV File | Download 🕅 Delete                                                                                                    |                                                                                                    |           |          |
|----------------------------|---------|-----------------------------|----------------------------------------------------------------------------------------------------|----------------------------------------------------------------------------------------------------|-----------|----------|
| Search                     | Actions | Details                     | Query                                                                                                    | (can be opened with Excel)                                                                                                    | Results   | Time     |
| #10                        |         | >                           | Search: <b>#3 AND #6 AND #9</b>                                                                                                    |                                                                                                    | 2,831     | 10:02:08 |
| #15                        | •••     | >                           | Search: <b>#13 AND #14</b>                                                                                                    |                                                                                                    | 1         | 09:57:49 |
| #14                        | •••     | >                           | Search: bergenstal RM 2010 311                                                                                                    |                                                                                                    | 1         | 09:56:50 |
| #13                        | •••     | >                           | Search: <b>#10 AND #12</b>                                                                                                    |                                                                                                    | 2,280     | 09:53:05 |
| #12                        | •••     | >                           | Search: randomized controlled tr<br>OR randomized[tiab] OR placebo<br>randomly[tiab] OR trial[tiab] OR<br>NOT humans [mh])                                                                                                    | ial[pt] OR controlled clinical trial[pt]<br>o[tiab] OR drug therapy[sh] OR<br>groups[tiab] NOT (animals [mh]                                                                                                    | 5,340,416 | 09:50:31 |
| #11                        | •••     | >                           | Search: #3 AND #6 AND #9 Filters: Randomized Controlled Trial                                                                                                    |                                                                                                    | 381       | 09:40:21 |
| #9                         | •••     | >                           | Search: <b>#7 OR #8</b>                                                                                                    |                                                                                                    | 13,393    | 09:28:46 |
| #8                         | •••     | >                           | Search: insulin pump*[Title/Abst                                                                                                    | ract] OR insulin infus*[Title/Abstract]                                                                                                    | 10,588    | 09:26:48 |
| #7                         | •••     | >                           | Search: "Insulin Infusion Systems                                                                                                    | "[Mesh] Sort by: Most Recent                                                                                                    | 6,668     | 09:24:25 |
| #6                         | •••     | >                           | Search: <b>#4 OR #5</b>                                                                                                    |                                                                                                    | 4,776,137 | 09:03:58 |
| #5                         |         | >                           | Search: child*[Title/Abstract] OR<br>adolescen*[Title/Abstract] OR ne<br>preschool*[Title/Abstract] OR te<br>pediatric*[Title/Abstract] OR page                                                                                                    | infan*[Title/Abstract] OR<br>ewborn*[Title/Abstract] OR<br>en*[Title/Abstract] OR<br>ediatric*[Title/Abstract]                                                                                                    | 2,629,486 | 09:02:17 |
| #4                         |         | >                           | Search: (("Adolescent"[Mesh]) Ol<br>Sort by: Most Recent                                                                                                    | R "Child"[Mesh]) OR "Infant"[Mesh]                                                                                                    | 4,067,334 | 09:01:14 |
| #3                         | •••     | >                           | Search: #1 OR #2                                                                                                    |                                                                                                    | 124,058   | 08:55:44 |
| #2                         | •••     | >                           | Search: type 1 diabet*[Title/Abst<br>Abstract] OR diabetes mellitus ty<br>mellitus type I[Title/Abstract] OI<br>dependent diabet*[Title/Abstract<br>Abstract] OR sudden-onset diabe<br>Abstract] OR autoimmune diabe<br>diabet*[Title/Abstract] OR ketos | ract] OR type I diabet*[Title/<br>/pe 1[Title/Abstract] OR diabetes<br>R T1DM[Title/Abstract] OR insulin-<br>t] OR juvenile-onset diabet*[Title/<br>et*[Title/Abstract] OR IDDM[Title/<br>t*[Title/Abstract] OR brittle<br>is-prone diabet*[Title/Abstract] | 93,402    | 08:52:49 |
| #1                         | •••     | >                           | Search: "Diabetes Mellitus, Type                                                                                                    | 1"[Mesh]                                                                                                    | 89,014    | 08:48:20 |

#### PubMed 1-line-search string

#### (format when saved in the database, easy to replicate, just copy/paste in search box)

(((("Diabetes Mellitus, Type 1"[Mesh]) OR (type 1 diabet\*[Title/Abstract] OR type I diabet\*[Title/Abstract] OR diabetes mellitus type 1[Title/Abstract] OR diabetes mellitus type I[Title/Abstract] OR T1DM[Title/Abstract] OR insulin-dependent diabet\*[Title/Abstract] OR juvenile-onset diabet\*[Title/Abstract] OR sudden-onset diabet\*[Title/Abstract] OR IDDM[Title/Abstract] OR autoimmune diabet\*[Title/Abstract] OR brittle diabet\*[Title/Abstract] OR ketosis-prone diabet\*[Title/Abstract])) AND (((("Adolescent"[Mesh]) OR "Child"[Mesh]) OR "Infant"[Mesh]) OR (child\*[Title/Abstract] OR infan\*[Title/Abstract] OR adolescen\*[Title/Abstract] OR newborn\*[Title/Abstract] OR preschool\*[Title/Abstract] OR teen\*[Title/Abstract] OR pediatric\*[Title/Abstract] OR paediatric\*[Title/Abstract])) AND (("Insulin Infusion Systems"[Mesh]) OR (insulin pump\*[Title/Abstract] OR insulin infus\*[Title/Abstract]))) AND (randomized controlled trial[pt] OR controlled clinical trial[pt] OR randomized[tiab] OR placebo[tiab] OR drug therapy[sh] OR randomly[tiab] OR trial[tiab] OR groups[tiab] NOT (animals [mh] NOT humans [mh])))